## Setting Up OneLogin @ with personal/alternate email

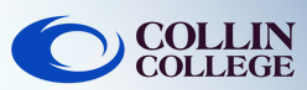

## **NOTE:**

1

3

If you don't have regular access to a smartphone you can follow the steps below to setup OneLogin with a personal/alternate email.

Login to **https://collin.onelogin.com/** with your collin.edu email and password. When prompted, click on **Begin Setup** 

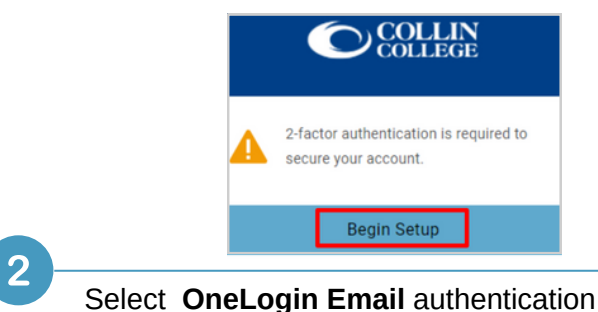

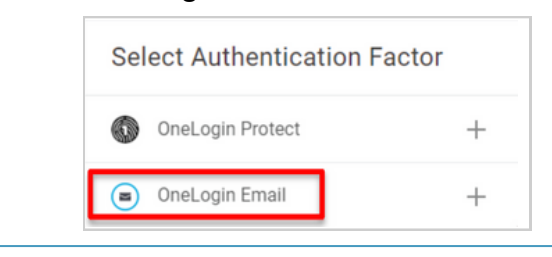

Navigate to your personal/alternate email to get the **6-digit code**. This is an example that shows the email you will receive from OneLogin

| You | ır OneLogin Login Code                                                                                                    |
|-----|----------------------------------------------------------------------------------------------------|
| Ū   | Some content in this message has been blocked because the sender isn't in your Safe senders list. I trust content from noreply@onelogin.com.                   |
| N   | noreply@onelogin.com<br>To: Vidhi Patel                                                                                                    |
|     | CAUTION: This email originated from outside of the organization. Do not click links or open attachments unless you validate the sender and know the content is |
|     | To access OneLogin, enter the following security code into your browser. FD233D                                                                                |
| 1   | If you didn't request a OneLogin security code, please contact your administrator.                                                                             |
|     | € Reply → Forward                                                                                                    |

4

Once you have the 6-digit code, navigate back to the OneLogin screen to enter the code and select continue

|                                 | N<br>je    |
|---------------------------------|------------|
| OneLogin Email                  |            |
| A confirmation code was sent to | your email |
| Enter your confirmation code    |            |
| FD233D                          | Hide       |
| Continue                        |            |
| Try Again                       |            |

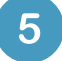

6

You may be prompted to add the OneLogin extension to your browser. You can select Add OneLogin extension (if available) or select skip

Add OneLogin extension

skip

or

After the OneLogin extension prompt, you should see the **OneLogin Portal** with access to most Collin services

| Frequents Person | nal Collin College: Eve | rything   | Browse App S |
|------------------|-------------------------|-----------|--------------|
| 🝌 Ad Astra       | 🔅 canvas                | CougarWeb | EVERPI       |
| Ad Astra         | Canvas                  | CougarWeb | EVERFI       |
| freshservice     | G grammarly             | KnowBe4   | 1 Office 365 |
| freshservice     | Grammarly               | KnowBe4   | Office 365   |

## **Student Technical Support**

studenthelpdesk@collin.edu (\$) 972.377.1777 (Available 24x7)